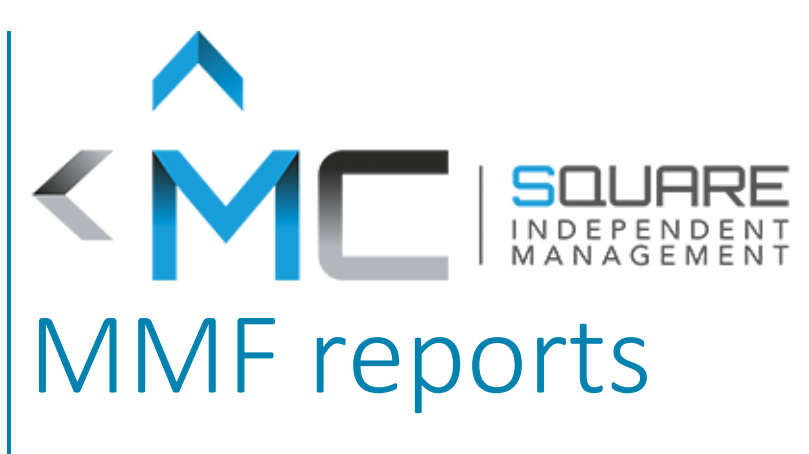

Procedure for posting reports online

Francois-Xavier Le Corre 27/01/2022

## I – Access to the administrator part of the website

MMF reports are produced by the Risk Team and must be published on the MC Square website.

To do so, you have to connect to the administrator part of the MC Square website via this link: <u>https://www.mcsquare.lu/wp-login.php</u>, with the following credentials:

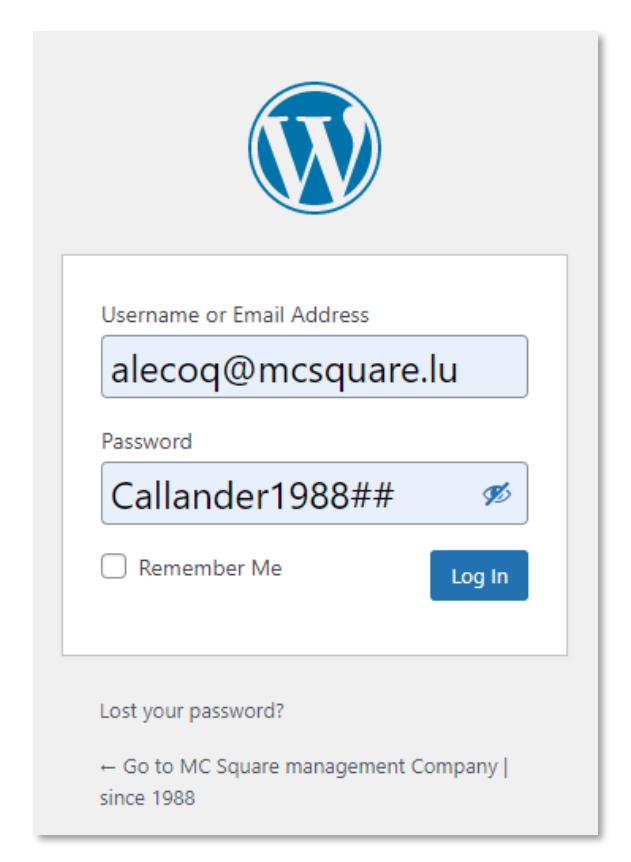

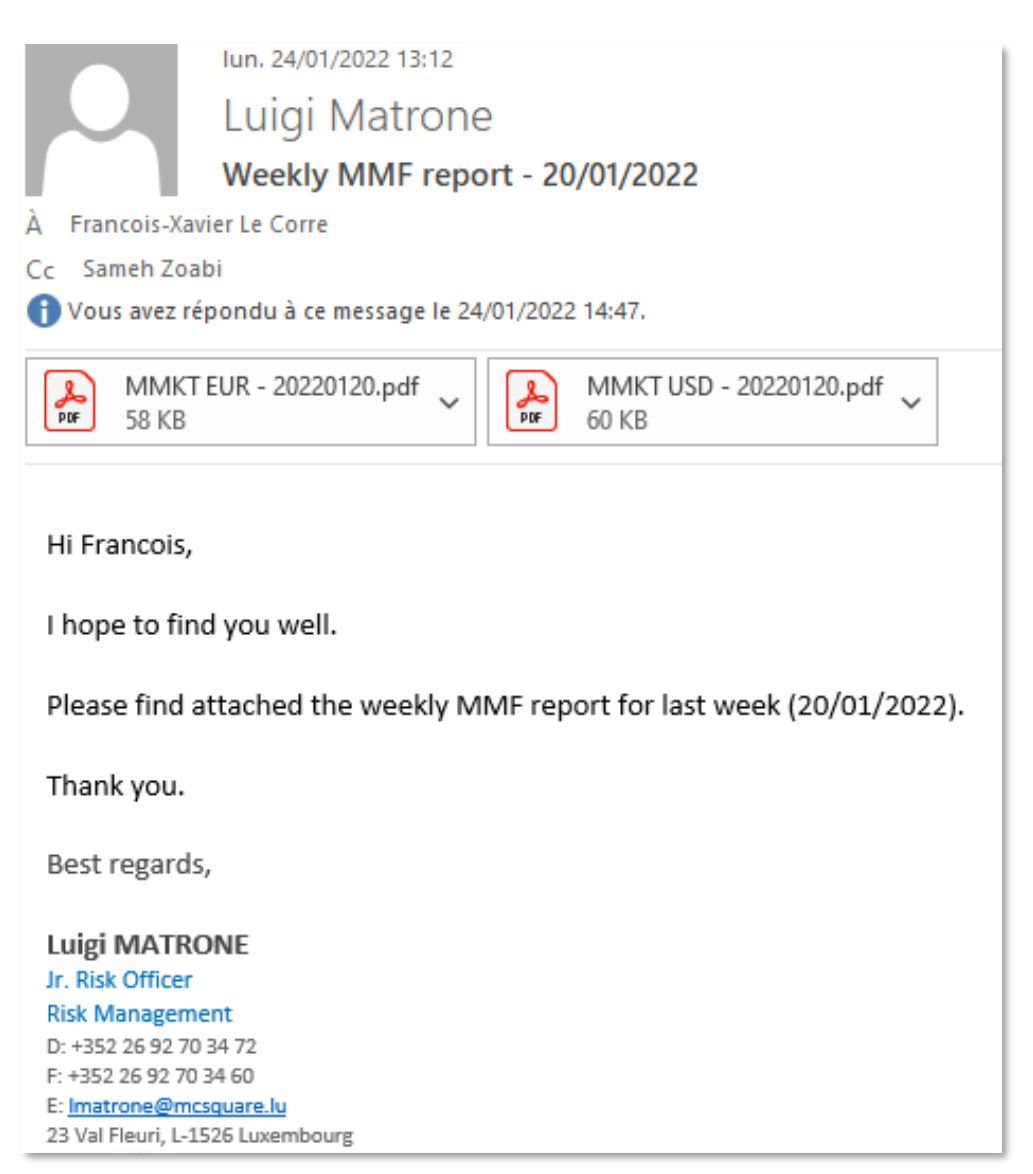

## II - Uploading documents to the website server

Once you have logged on to the website, you will see a Dashboard on your left which allows you to navigate through the various options offered by the website administrator.

Two tabs will be useful: the "Posts" and "Media" sections.

To upload the documents to the website server, move the mouse over "Media" and then click on "Add New".

Then, you just have to drop the file to put it online on the website server.

When this is done, you must click on the "Edit" button to the right of the document that has just been put online.

| 🧐 Media                    | Hey! How do you like Menu Image so far? Test all our awesome premium features with a 7-day free trial. No commitment 🗶 Dismiss |
|----------------------------|----------------------------------------------------------------------------------------------------|
| Library                    | for 7 days - cancel anytime! Start free trial →                                                                                |
| Add New                    | Menu Image                                                                                                    |
| 🖵 Popup Builder 🌖          | Attention: The SendWP plugin is installed, but the service is currently disabled or disconnected on this site.                 |
| Pages                      | SENDWP Connect of register.                                                                                                    |
| 🛄 Team                     |                                                                                                    |
| Comments                   |                                                                                                    |
| Formidable                 | Drop files to upload                                                                                                    |
| 💟 Contact 🚹                | or                                                                                                    |
| 🔊 Appearance               | Select Files                                                                                                    |
| 🖌 Plugins 2                |                                                                                                    |
| よ Users                    | You are using the multi-file uploader. Problems? Try the <u>browser uploader</u> instead.                                      |
| 🖋 Tools                    | Maximum upload file size: 128 MB.                                                                                              |
| All-in-One WP<br>Migration | MMKT EUR - 20220120                                                                                                    |

This will allow you to get the link to the document.

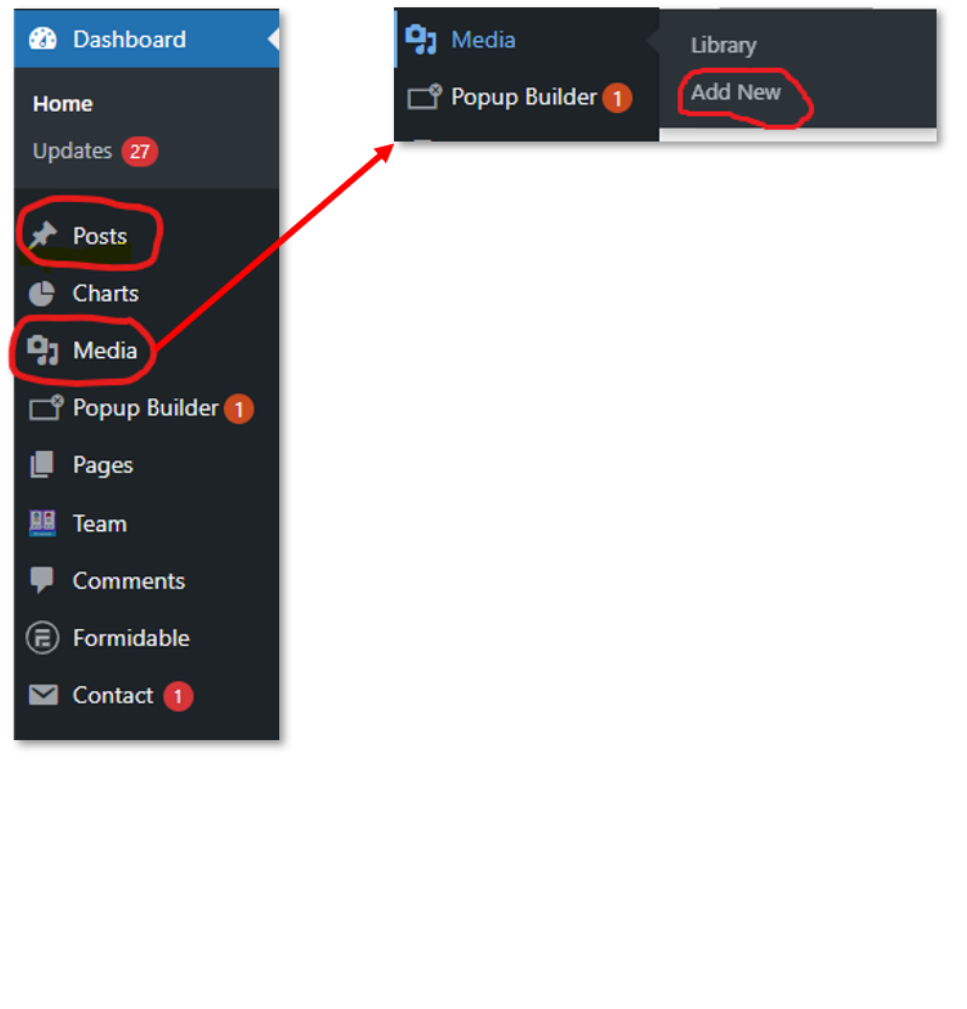

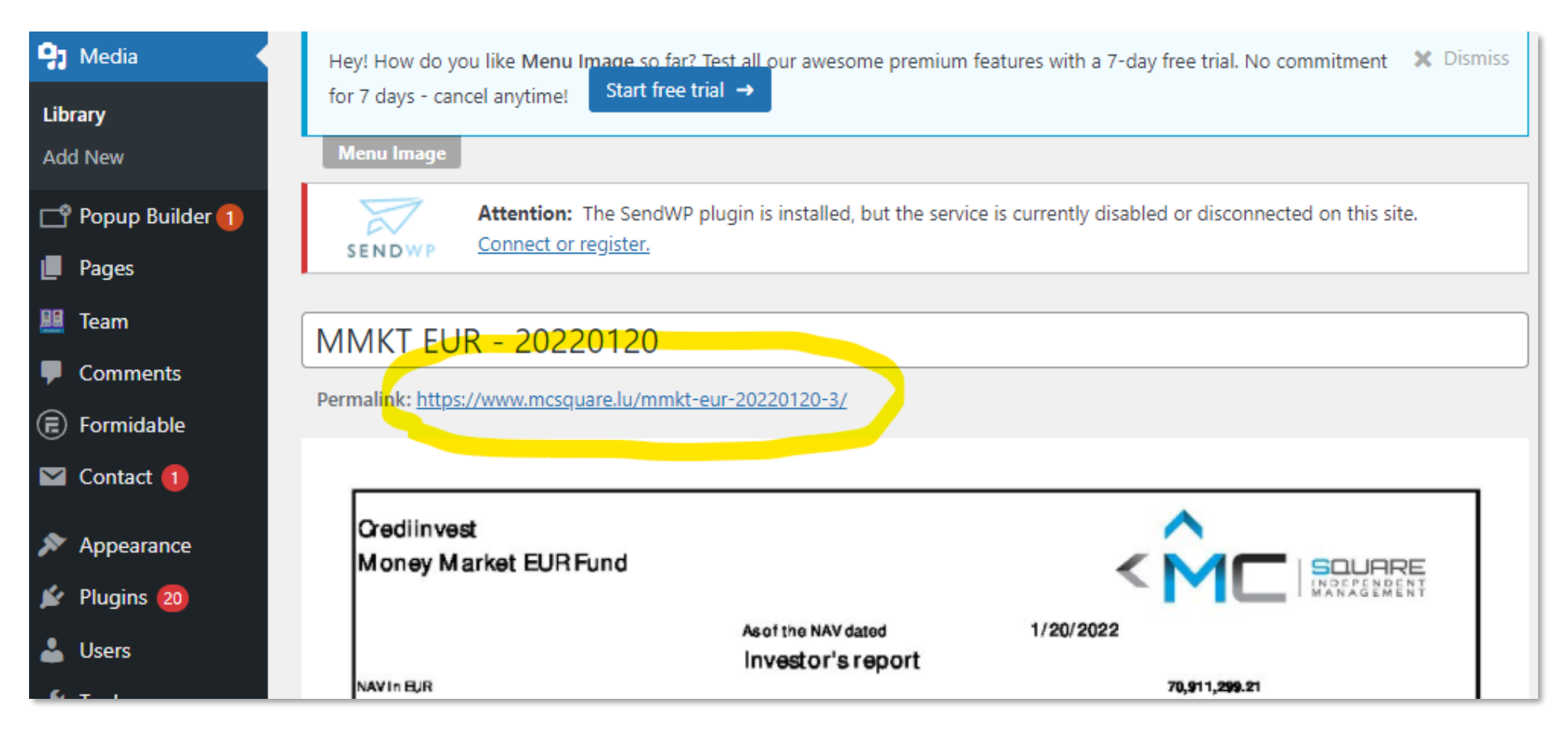

As you can see in this picture, you just need to copy and paste this link.

## III – Updating the document on the internet webpage

E Formidable

💟 Contact 🚺

|    | Bulk actions X Apply All dates X All Categorie    | All SEQ Score     | All Readability Sc | ores Y Filter          |                |                                     | 31 ite |
|----|---------------------------------------------------|-------------------|--------------------|------------------------|----------------|-------------------------------------|--------|
|    | Title                                             | Author            | Categories         | Tags                   | Ŧ              | Date                                | : 🔺 🕄  |
| 27 | Domum Opportunities Investments S.C.A. SICAV-RAIF | André Lecoq       | funds              | _                      | _              | Published<br>2021/10/29 at 8:31 am  | • • 2  |
|    | Crèdit Andorrà Gioval Investment Sicav-Sif        | André Lecoq       | funds              | -                      | -              | Published<br>2021/07/26 at 2:31 pm  | • • 19 |
|    | Tailored Fund Sicav                               | André Lecoq       | funds              | -                      | _              | Published<br>2021/07/15 at 4:51 pm  | • • 9  |
|    | Crediinvest Sicav                                 | André Lecoq       | funds              | -                      | _              | Published<br>2021/07/15 at 4:32 pm  | • • 86 |
|    | LACAMBRE SCA                                      | André Lecoq       | funds              | _                      | _              | Published<br>2021/07/01 at 10:02 am | • • 1  |
|    | TAVISTOCK FUND SCA                                | André Lecoq       | funds              | _                      | _              | Published<br>2021/07/01 at 9:57 am  | • • 1  |
| w  | hen you are on this page, you mus                 | t click on the it | em "Crediinvest    | : Sicav" in order to i | reach the fund | d page.                             |        |

This time you have to click on the "Posts" tab and you will arrive on this page:

| △ DETAILS         |                    |
|-------------------|--------------------|
| Text Block        |                    |
| UCITS FUND        |                    |
| Crediinvest Sicav | Prospectus         |
|                   | Audited Accounts   |
|                   | Semi-Annual Report |

| Text Block Settings                                                   |                          |                                 |                            |  |  |  |  |  |
|-----------------------------------------------------------------------|--------------------------|---------------------------------|----------------------------|--|--|--|--|--|
| GENERAL STYLING ANIMATE PRESETS                                       |                          |                                 |                            |  |  |  |  |  |
|                                                                       | ew line                  |                                 | Visual Text                |  |  |  |  |  |
| Paragraph $\bullet$ B I III IIII IIIIIIIIIIIIIIIIIIIIIIIIIIIIIIIIIIII | 圭 圭 圭 🕜 亜 📰 😻 🖆<br>ち さ 0 |                                 | ×                          |  |  |  |  |  |
| Sub Fund Name                                                         | Share Class              | KIIDs                           | Other                      |  |  |  |  |  |
| Money Market Euro Fund                                                | LU0470289736             | <u>EN/SP</u>                    | MMKT                       |  |  |  |  |  |
| Money <u>Market</u> Dollar <u>Fund</u>                                | LU0470294223             | mcsquare.lu/mmkt-eur-2<br>EN/SP | 02201 <mark>2</mark> 0 Ø & |  |  |  |  |  |
| <u>Spanish</u> Value                                                  | LU0299047745             | <u>EN/SP</u>                    | •                          |  |  |  |  |  |
| TABLE » TBODY » TR » TD » P » A                                       |                          |                                 | h.                         |  |  |  |  |  |
| Extra Class:                                                          |                          |                                 |                            |  |  |  |  |  |
|                                                                       |                          |                                 |                            |  |  |  |  |  |
| Save Save                                                             |                          |                                 |                            |  |  |  |  |  |

When you are on the fund page, you need to hover your mouse over the "Text Block" part to bring up "Edit this element". Then click on "Edit this element".

You will then arrive on a page that can be modified like a word document.

Click on "MMKT" to bring up the link, and the button to edit the link.

Click on the pencil, and modify the link with the document you uploaded earlier.

Save.

You must now click on "Update" in order for your changes to take effect. That's it!

Afterwards, please check on the MC Square website that the changes have been made.

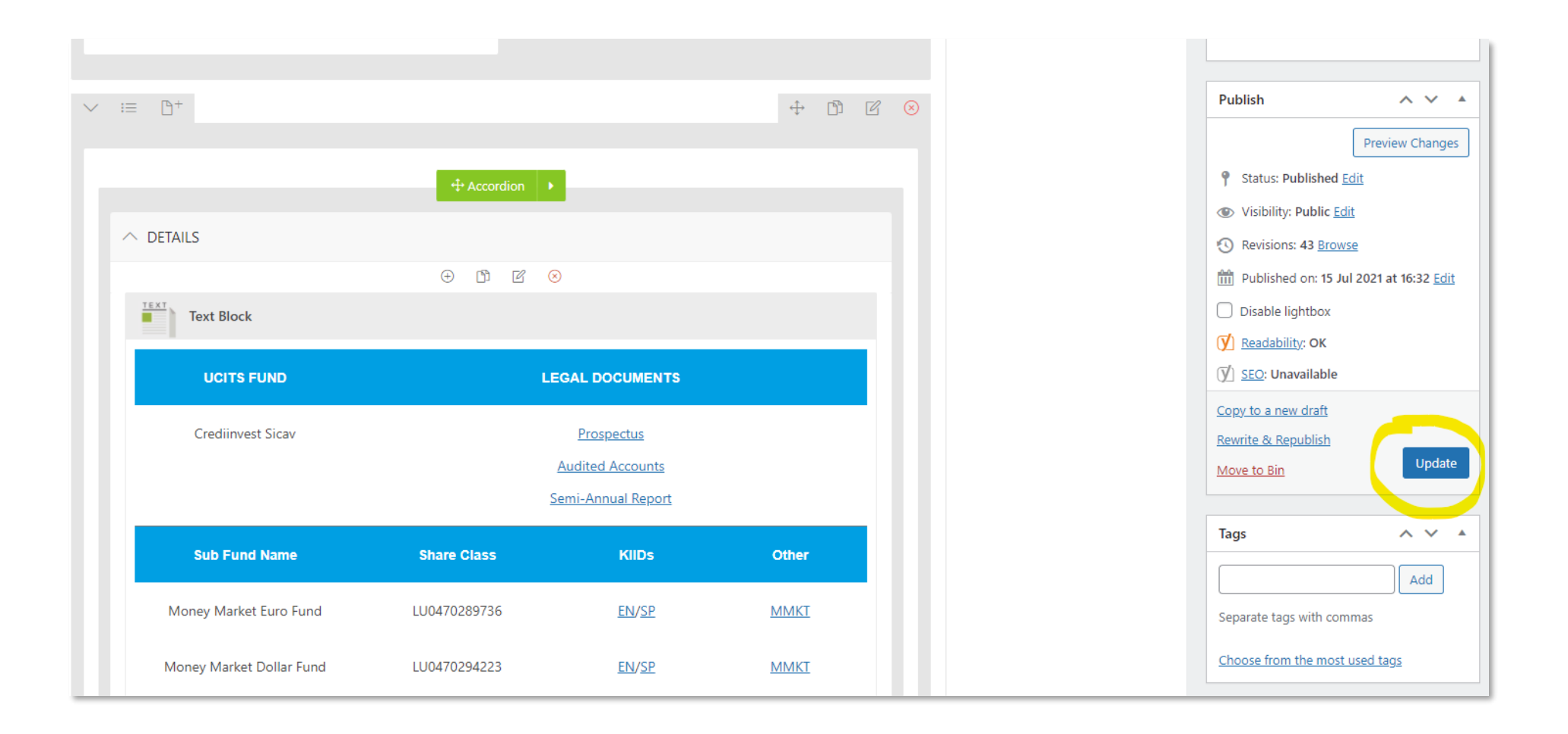